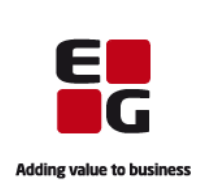

Det er i EG Clinea muligt at oprette og afsende bivirkningsindberetninger på lægemidler og vaccinationer direkte til Lægemiddelstyrelsen.

# Vær opmærksom på:

- Når en bivirkningsindberetning er afsendt fra EG Clinea, vil der i patientens journal automatisk blive dannet et journalnotat. Den afsendte bivirkningsindberetning kan blive vist på skærmen ved at højreklikke og vælge "Gå til modul" eller der kan tastes F3.

- En afsendt bivirkningsindberetning vil IKKE vil blive sendt til godkendelse af en læge i EG Clineas beskedmodul. Bivirkningsindberetninger bliver afsendt straks, uanset hvilken bruger i klinikken der sender den.

- At patienten automatisk vil modtage besked i sin E-boks når en bivirkningsindberetning er afsendt.

Nedenstående vejledning gennemgår hvordan en bivirkningsindberetning oprettes og afsendes fra EG Clineas vaccinationsmodul.

# Opret bivirkningsindberetning på vaccination

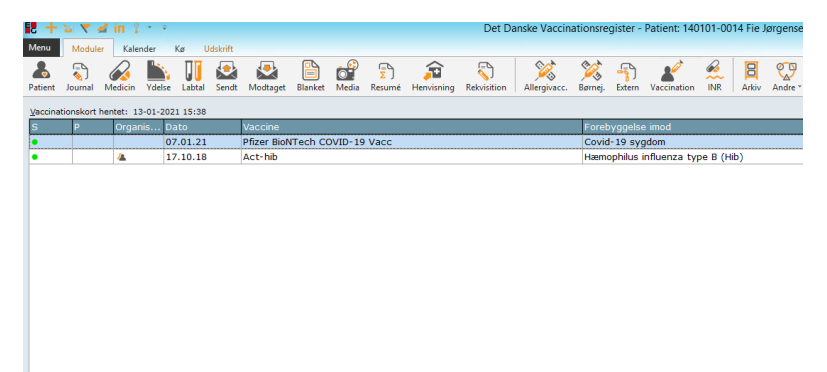

**1.** Aktiver patient og gå til Vaccinationsmodulet i EG Clinea

| 1-2021 15:38 |         |                 |        |                                  |         |   |  |  |
|--------------|---------|-----------------|--------|----------------------------------|---------|---|--|--|
| D            | ato     | Vaccine         | accine |                                  |         |   |  |  |
| 0            | 7.01.21 | Pfizer BioNTech |        | ٦                                |         |   |  |  |
| 1            | 7.10.18 | Act-hib         |        | Ny                               | Ins     |   |  |  |
|              |         | 1               |        | <u>T</u> idl. vacc.              | Alt+Ins |   |  |  |
|              |         |                 |        | <u>R</u> et                      | F2      |   |  |  |
|              |         |                 |        | Slet                             | Del     |   |  |  |
|              |         |                 |        | <u>V</u> is detajler             | F9      |   |  |  |
|              |         |                 |        | Vis tidligere version            |         | 4 |  |  |
|              |         |                 |        | <u>B</u> ivirkningsindberetning  | R.      | ] |  |  |
|              |         |                 |        | Udskriv<br>Hent vaccinationskort | F3      |   |  |  |

## 2. Find vaccinationen, der skal oprettes bivirkningsindberetning på

Find vaccinationen og højreklik på den.

Vælg punktet "**Bivirkningsindberet**ning" i menuen

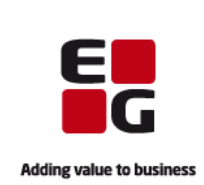

| Bivirkning                       |                      |  |  |  |  |  |  |
|----------------------------------|----------------------|--|--|--|--|--|--|
| <u>S</u> tartdato: 07.01.21 ▼    | Slutdato:            |  |  |  |  |  |  |
| Status                           |                      |  |  |  |  |  |  |
| ○ <u>I</u> kke ophørt            | ○ A <u>f</u> tagende |  |  |  |  |  |  |
| ⊖ Op <u>h</u> ørt                | ⊖ <u>D</u> ødelig    |  |  |  |  |  |  |
| ○ Oph <u>ø</u> rt men med følger | ⊖ <u>V</u> ed ikke   |  |  |  |  |  |  |
| Symptom:                         |                      |  |  |  |  |  |  |
| <u>O</u> K <u>A</u> nnuller      |                      |  |  |  |  |  |  |
| Ins Vælg dato Ctrl+Ins Dags dato | Del Ryd              |  |  |  |  |  |  |

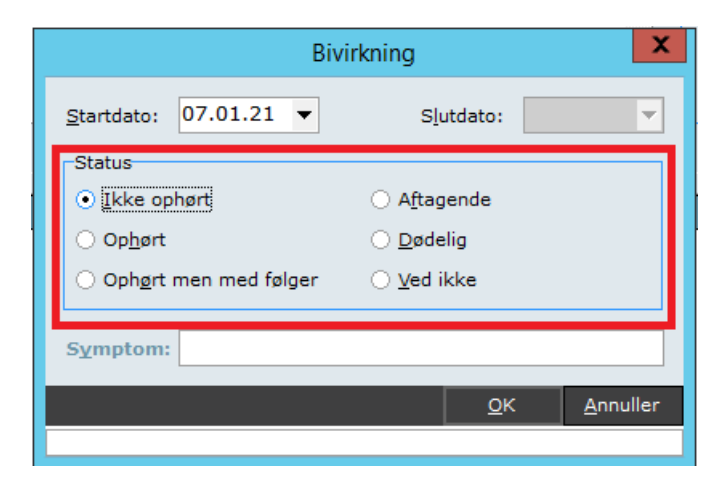

| Bivirkning                       |                             |  |  |  |  |  |  |
|----------------------------------|-----------------------------|--|--|--|--|--|--|
| <u>S</u> tartdato: 07.01.21 ▼    | Slutdato:                   |  |  |  |  |  |  |
| Status                           |                             |  |  |  |  |  |  |
| ⊙ <u>I</u> kke ophørt            | ○ A <u>f</u> tagende        |  |  |  |  |  |  |
| ⊖ Op <u>h</u> ørt                | ⊖ <u>D</u> ødelig           |  |  |  |  |  |  |
| Oph <u>ø</u> rt men med følger   | ⊖ <u>V</u> ed ikke          |  |  |  |  |  |  |
| Symptom: Kløe ved indstiksstedet |                             |  |  |  |  |  |  |
|                                  | <u>O</u> K <u>A</u> nnuller |  |  |  |  |  |  |
|                                  |                             |  |  |  |  |  |  |

## 4a. Angiv status og symptom

Angiv **Startdato** for bivirkningen, enten ved at taste direkte i feltet eller ved at benytte pile i højre side af feltet.

Er bivirkningen ophørt, angives også en **Slutdato** ellers efterlades feltet blankt.

## 4b. Angiv status og symptom

Angiv **Status** for bivirkningen ved at sætte prikke i et af punkterne.

#### 4c. Angiv status og symptom

I feltet **Symptom i**ndtastes bivirkningens symptom.

Vær opmærksom på, at der kun skal indtastes ET symptom i feltet. Oplever patienten flere symptomer, skal disse oprettes separat. Dette vejledes der i senere i denne vejledning.

Når symptom er indtastet klikkes **<OK>** eller der tastes **[Enter]** 

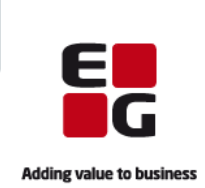

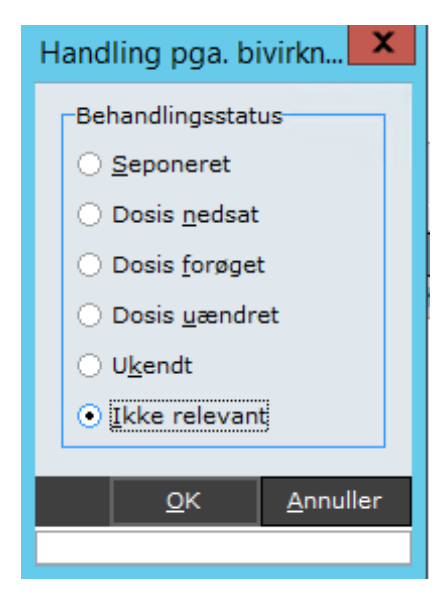

# 5. Angiv handling pga. bivirkning

I vinduet angives nu, hvilken handling der er foretaget som følge af patientens bivirkning.

Der kan kun sættes en prik i et af punkterne.

Når dette er gjort klikkes **<OK>** eller der tastes **[Enter]** 

| ingsindberetning                                                                                     |                                                                                                    |
|----------------------------------------------------------------------------------------------------|----------------------------------------------------------------------------------------------------|
| Livstruende tilstand<br>Død som følge af bivirkningen<br>✓ Ingen af ovenstående<br>e seneste to dage | Indberetningsdato: 13.0<br>Højde / Vægt: 1,82<br>Anden dødsårsag:<br>-Mistænkes at være forån<br>Substitution: Inter<br>Substitution/interaktion |
| Status                                                                                               | Startdato Slutd                                                                                                    |
|                                                                                                    | Livstruende tilstand     Død som følge af bivirkningen     VIngen af ovenstående  le seneste to dage     ✓                                       |

# 6. Angiv konsekvens(er) af bivirkning

I vinduet her skal der nu – i den øverste del – angives, **Konsekvens(er) af bivirkning**.

Der kan sættes flueben i et eller flere af felterne

Det er også muligt - i fritekst - at tilføje **Yderligere oplysninger om det samlede forløb** i feltet nedenunder.

| peretning                                                        | <u>^</u>                                                                                                    |
|------------------------------------------------------------------|----------------------------------------------------------------------------------------------------|
| ruende tilstand<br>som følge af bivirkningen<br>n af ovenstående | Indberetningsdato: 13.01.21 💌                                                                                       |
|                                                                  | Højde / V <u>æ</u> gt: 1,82 / 72 …                                                                                  |
|                                                                  | Anden døds <u>å</u> rsag:                                                                                           |
| tage sit arbejde og<br>tre dage.                                 | Mistænkes at være forårsaget af<br>Subs <u>t</u> itution: Intera <u>k</u> tion:<br>Substitution/interaktion mellem: |
|                                                                  |                                                                                                    |

# 7. Angiv højde og vægt

I højre side af vinduet er patientens højde og vægt angivet, hvis klinikken har dette registreret i laboratorieskemaet. Er feltet blankt eller er højde og vægt forkert. Klikkes på prikkerne i højre side af feltet, hvorefter højde og vægt kan tilføjes/rettes.

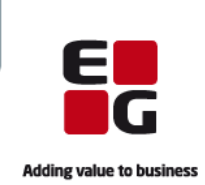

| lstand              | Indberetningsdato: 13.01.21 🔻                                                                                         |
|---------------------|----------------------------------------------------------------------------------------------------|
| e af bivirkningen   | Højde / V <u>æ</u> gt: 1,82 / 72 …                                                                                    |
| nstående            | Anden dødsårsag:                                                                                                    |
| arbejde og 🔺<br>je. | Mistænkes at være forårsaget af<br>Subs <u>t</u> itution: Intera <u>k</u> tion: I<br>Substitution/interaktion mellem: |

# 8a. Anden dødsårsag

Er patienten afgået ved døden, men af en anden årsag end bivirkningen, sættes der flueben i boksen **"Anden dødsårsag"** 

Er patienten ikke afgået ved døden springes feltet over og der kan springes videre til punkt 9.

| Dødsårsag                                |                       | X                |
|------------------------------------------|-----------------------|------------------|
| Dødsdato:                                | O <u>b</u> duktion fo | oretaget: ?      |
| Døds <u>å</u> rsag:                      |                       |                  |
|                                          |                       |                  |
|                                          |                       |                  |
|                                          |                       | -                |
|                                          |                       |                  |
| <u>S</u> let                             | <u>о</u> к            | <u>A</u> nnuller |
| Ins Vælg dato Ctrl+Ins Dags dato Del Ryd |                       |                  |

| nde tilstand                   | Indberetningsdato: 13.01.21                                                                           |
|--------------------------------|----------------------------------------------------------------------------------------------------|
| n følge af bivirkningen        | Højde / V <u>æ</u> gt: 1,82 / 72 …                                                                    |
| f ovenstående                  | Anden døds <u>å</u> rsag: 🗌                                                                           |
| je sit arbejde og 🔺<br>e dage. | Mistænkes at være forårsaget af<br>Substitution: ☑ Interaktion: □<br>Substitution/interaktion mellem: |
| Status                         | Startdato Slutdato                                                                                    |
| Ikke ophørt                    | 07.01.21                                                                                              |
|                                |                                                                                                    |

# 8b. Anden dødsårsag

Er der sat flueben i **"Anden** dødsårsag" åbner et vindue, som udfyldes med **"Dødsdato"**, **"Dødsårsag"** og **"Obduktion** foretaget".

Det indtastede godkendes med klik på **<OK>** eller ved at taste **[Enter]** 

### 9. Angiv eventuelt substitution eller interaktion

Mistænkes bivirkningen at være forårsaget af subsitution eller interaktion, sættes der flueben i det relevante felt.

Når der er sat flueben, aktiveres tekstfeltet nedenunder og dette udfyldes med relevant information om subsitution/interaktion

# EG Clinea Bivirkningsindberetning fra vaccinationsmodulet

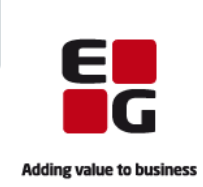

| Symptom                                                                                                    | Status      | Startdato  | 10. Oversigt over symptome                                                                                                    |
|----------------------------------------------------------------------------------------------------|-------------|------------|----------------------------------------------------------------------------------------------------|
| (løe ved indstiksstedet                                                                                                  | Ikke ophørt | 07.01.21   |                                                                                                    |
|                                                                                                    |             |            | Nederst i vinduet kan ses de sy                                                                                                    |
|                                                                                                    |             |            | tomer der er oprettet på denne                                                                                                    |
|                                                                                                    |             |            | virkningsindberetning. Under de                                                                                                    |
|                                                                                                    |             |            | er der mulighed for i fritekst at                                                                                                    |
|                                                                                                    |             |            | søgelser og laboratorieprøv                                                                                                    |
| dførte <u>r</u> elevante undersøgelser og laboratorieprøver:                                                             |             |            |                                                                                                    |
|                                                                                                    |             |            |                                                                                                    |
|                                                                                                    |             |            |                                                                                                    |
|                                                                                                    |             |            |                                                                                                    |
|                                                                                                    |             |            |                                                                                                    |
|                                                                                                    |             |            |                                                                                                    |
|                                                                                                    |             |            |                                                                                                    |
|                                                                                                    |             |            |                                                                                                    |
|                                                                                                    |             |            |                                                                                                    |
|                                                                                                    |             |            | 112 Tilføj vderligere symp                                                                                                    |
| Bivirkning Medicin Sygehistorie                                                                                          |             |            | 11a. Tilføj yderligere sympore                                                                                                    |
| <u>Bivirkning M</u> edicin <u>S</u> ygehistorie                                                                          |             | 5          | 11a. Tilføj yderligere symp<br>mer                                                                                                    |
| Bivirkning <u>M</u> edicin <u>S</u> ygehistorie<br>Symptom<br>Kløe ved indstiksstedet                                    |             | <u> </u>   | 11a. Tilføj yderligere symptomer         It         Oplever patienten mere end et                                                                                                    |
| Bivirkning Medicin Sygehistorie<br>Symptom<br>Kløe ved indstiksstedet                                                    |             | 2<br>1     | 11a. Tilføj yderligere symp         mer         V         Oplever patienten mere end et symptom, kan der oprettes yde                                                                                                    |
| Bivirkning Medicin Sygehistorie<br>Symptom<br>Kløe ved indstiksstedet                                                    | s           | 2<br>1     | 11a. Tilføj yderligere symptomer         Ik         Oplever patienten mere end ett symptom, kan der oprettes yde gere symptomer på dette læge                                                                                                    |
| Bivirkning Medicin Sygehistorie<br>Symptom<br>Kløe ved indstiksstedet<br>Ny /n<br>Ret W                                  | s<br>2      | <u> </u>   | 11a. Tilføj yderligere symptimer         K         Oplever patienten mere end ett symptom, kan der oprettes yde gere symptomer på dette læge middel ved at højreklikke i felter                                                                                                    |
| Bivirkning Medicin Sygehistorie<br>Symptom<br>Kløe ved indstiksstedet<br><u>Ny Nn</u><br><u>Ret</u> Wi<br>Slet De        | s<br>2<br>2 | <u> </u>   | 11a. Tilføj yderligere symptimer         Delever patienten mere end et symptom, kan der oprettes yde gere symptomer på dette læge middel ved at højreklikke i felte med symptomer og vælge puntet "Nur"                                                                                                    |
| Bivirkning Medicin Sygehistorie<br>Symptom<br>Kløe ved indstiksstedet<br><u>Ny In</u><br><u>Ret</u> W<br>Slet De         | s<br>2<br>2 | I          | 11a. Tilføj yderligere symptimer         Si         Ik       Oplever patienten mere end ett symptom, kan der oprettes yde gere symptomer på dette læge middel ved at højreklikke i felte med symptomer og vælge puntet "Ny".                                                                                         |
| Bivirkning Medicin Sygehistorie<br>Symptom<br>Kløe ved indstiksstedet<br><u>Ny In</u><br><u>Ret</u> W<br><u>S</u> let De | 5<br>2<br>4 | I          | 11a. Tilføj yderligere symptimer         Oplever patienten mere end ett symptom, kan der oprettes yde gere symptomer på dette læge middel ved at højreklikke i felte med symptomer og vælge puntet "Ny".         Skal der IKKE oprettes yderligere syderligere syderligere symptomer og vælge puntet "Ny".           |
| Bivirkning Medicin Sygehistorie<br>Symptom<br>Kløe ved indstiksstedet<br>Ny Nn<br>Ret Vi<br>Slet De                      | s<br>2<br>2 | I<br>I     | 11a. Tilføj yderligere symptimer         Oplever patienten mere end ett symptom, kan der oprettes yde gere symptomer på dette læge middel ved at højreklikke i feltæ med symptomer og vælge puntet "Ny".         Skal der IKKE oprettes yderlig symptomer, så spring videre ti                                       |
| Bivirkning Medicin Sygehistorie<br>Symptom<br>Kløe ved indstiksstedet<br>Ny N<br>Ret 'Y<br>Slet De                       | 5<br>2<br>2 | <u> </u> 1 | 11a. Tilføj yderligere symptimer         Ik       Oplever patienten mere end et symptom, kan der oprettes yde gere symptomer på dette læge middel ved at højreklikke i felte med symptomer og vælge puntet "Ny".         Skal der IKKE oprettes yderlig symptomer, så spring videre ti punkt 12a i denne veiledning. |
| Bivirkning Medicin Sygehistorie<br>Symptom<br>Kløe ved indstiksstedet<br><u>Ny In</u><br><u>Ret</u> W<br>Slet De         | s<br>2<br>1 | I          | <b>11a. Tilføj yderligere symptemer</b> Oplever patienten mere end et symptom, kan der oprettes yde gere symptomer på dette læge middel ved at højreklikke i felte med symptomer og vælge puntet "Ny".         Skal der IKKE oprettes yderlig symptomer, så spring videre ti punkt 12a i denne vejledning.           |

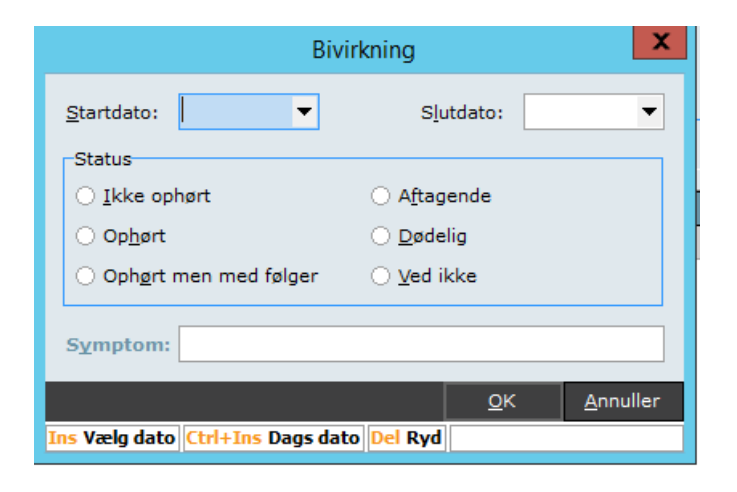

# 11b. Tilføj yderligere symptomer

Nu åbner et vinduet, hvor der skal angives oplysninger om symptomet.

Gentag processen beskrevet i punkt 4a til 4c i denne vejledning.

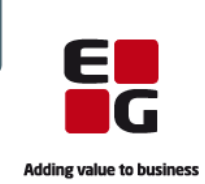

| Præparat                                  | Relevans  | △ Dosering      | Handling pga  | Startdato | Slutda |
|-------------------------------------------|-----------|-----------------|---------------|-----------|--------|
| Pfizer BioNTech COVID-19 Vacc             | Mistænkt  | 1 * 0,3 ml (Fr  | Ikke relevant | 07.01.21  | 07.01. |
| Centyl med Kaliumklorid 2,5+573 mg        | Samtidig  | 1 tablet 2 gan  |               | 23.10.19  |        |
| ✓ Kaleorid 750 mg                         | Samtidig  | 1 tablet 4 gan  |               | 23.10.19  |        |
| Panodil 500 mg                            | Samtidig  | 1 tablet morg   |               | 17.12.20  |        |
| <ul> <li>Flixonase 1 mg/ml</li> </ul>     | Samtidig  | 0,5 ampul 2 g   |               | 23.10.19  |        |
| <ul> <li>Eltroxin 50 mikrogram</li> </ul> | Samtidig  | 1 tablet daglig |               | 17.12.20  |        |
| Amoxicillin "2care4" 750 mg               | Samtidig  | 1 tablet 2 gan  |               | 11.09.19  |        |
| Abilify 10 mg                             | Samtidig  | Dosering fra d  |               | 01.10.20  |        |
| Primcillin 800 mg                         | Historisk | 1 tablet 2 gan  |               | 30.10.19  | 01.10. |
| Ibuprofen "Actavis" 400 mg                | Historisk | 2 tabletter 3   |               | 27.01.14  | 26.08. |
| Act-hib                                   | Historisk |                 |               | 17.10.18  | 17.10. |
| 🗆 Øjensalve Neutral "Ophtha" 200 mg/g     | Historisk | 1 stribe efter  |               | 11.05.20  | 17.06. |
| Seretide 25+250 mikrog./dosis             | Historisk | 1 pust 2 gang   |               | 20.07.18  | 26.08. |

### 12a. Tilføj yderligere vaccinationer/præparater til indberetningen

Klik på fanebladet "Medicin"

Øverst vises den valgte vaccination, angivet med "Mistænkt" i kolonnen "Relevans".

Derudover vises patientens aktuelle medicin, angivet med relevansen "Samtidig" samt et flueben i venstre side.

Seponerede præparater og øvrige vaccinationer vil være angivet som "Historisk" og IKKE have flueben i venstre side.

Skal der **IKKE** tilføjes yderligere præpater eller vaccinationer til bivirkningsindberetningen, så hop til punkt 13a i denne vejledning.

|    | <u>B</u> iv  | irkning Medicin Sygehistorie       |   |                 |                 |           |
|----|--------------|------------------------------------|---|-----------------|-----------------|-----------|
|    |              | Præparat                           |   | Relevans 🛆      | Dosering        | Handling  |
|    |              | Pfizer BioNTech COVID-19 Vacc      |   | Mistænkt        | 1 * 0,3 ml (Fr  | Ikke rele |
|    |              | Centyl med Kaliumklorid 2,5+573 mg |   | Samtidig        | 1 tablet 2 gan  |           |
|    | •            | Kaleorid 750 mg                    |   | Samtidig        | 1 tablet 4 gan  |           |
|    | •            | Panodil 500 mg                     |   | Samtidig        | 1 tablet morg   |           |
|    | •            | Flixonase 1 mg/ml                  |   | Samtidig        | 0,5 ampul 2 g   |           |
|    |              | Eltroxin 50 mikrogram              |   | Samtidig        | 1 tablet daglig |           |
|    | •            | Amoxicillin "2care4" 750 mg        |   | Comtidia        | 1 tablet 2 gap  |           |
|    | •            | Abilify 10 mg                      | 1 | Vælg            |                 |           |
|    |              | Primcillin 800 mg                  |   | Ny              | Ins             |           |
|    |              | Ibuprofen "Actavis" 400 mg         |   | Ret             | F2              |           |
|    |              | Act-hib                            |   | Slet            | Del             |           |
|    |              | 🗆 Øjensalve Neutral " Mistænkt 📐   |   | Relevans        | •               |           |
|    |              | Seretide 25+250 mi                 |   | nanonny pya. Di | virkning        |           |
|    | -            | - Historisk                        |   | • • •           |                 | 1         |
| Dg | <u>ø</u> ds. | årsag                              |   |                 |                 |           |

### 12b. Tilføj yderligere præparater/vaccinationer til indberetningen

Højreklik på præparatet eller vaccinationen der ønskes tilføjet til indberetningen.

Vælg punktet "Relevans" og i undermenuen vælges punktet "Mistænkt"

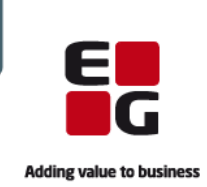

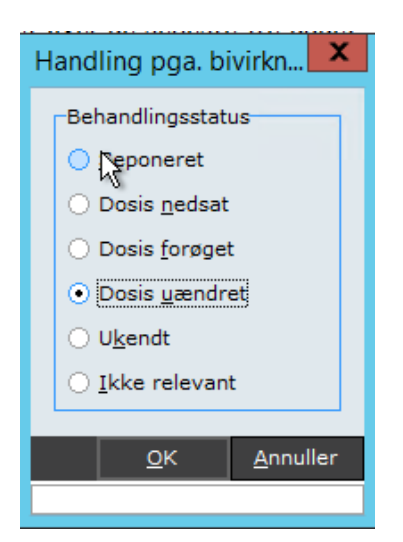

# 12c. Tilføj yderligere præparater/vaccinationer til indberetningen

I vinduet angives, hvilken handling der er foretaget på dette præparat/vaccination som følge af bivirkningen.

Der kan kun sættes en prik i et af punkterne.

Når dette er gjort klikkes **<OK>** eller der tastes **[Enter]** 

| Biv | Bivirkning Medicin Sygehistorie   |            |                 |               |           |        |  |
|-----|-----------------------------------|------------|-----------------|---------------|-----------|--------|--|
|     | Præparat                          | kelevans 🗠 | vosering        | Handling pga  | Startoato | SI     |  |
|     | Pfizer BioNTech COVID-19 Vacc     | Mistænkt   | 1 * 0,3 ml (Fr  | Ikke relevant | 07.01.21  | 07     |  |
| •   | Amoxicillin "2care4" 750 mg       | Mistænkt   | 1 tablet 2 gan  | Dosis uændret | 11.09.19  |        |  |
|     | Centyl med Kallumkiond 2,5+573 mg | Samudig    | 1 tablet 2 gan  |               | 23.10.19  | 4      |  |
| •   | Kaleorid 750 mg                   | Samtidig   | 1 tablet 4 gan  |               | 23.10.19  |        |  |
| •   | Panodil 500 mg                    | Samtidig   | 1 tablet morg   |               | 17.12.20  |        |  |
| •   | Flixonase 1 mg/ml                 | Samtidig   | 0,5 ampul 2 g   |               | 23.10.19  | $\top$ |  |
| •   | Eltroxin 50 mikrogram             | Samtidig   | 1 tablet daglig |               | 17.12.20  | T      |  |
| •   | Abilify 10 mg                     | Samtidig   | Dosering fra d  |               | 01.10.20  | T      |  |
|     | Primcillin 800 mg                 | Historisk  | 1 tablet 2 gan  |               | 30.10.19  | 01     |  |
|     | Ibuprofen "Actavis" 400 mg        | Historisk  | 2 tabletter 3   |               | 27.01.14  | 26     |  |
|     | Act-bib                           | Historick  |                 |               | 17 10 10  | 17     |  |

## 12d. Tilføj yderligere præparater/vaccinationer til indberetningen

De valgte vaccinationer og/eller præparater vil nu figurere som "Mistænkt" i kolonnen "Relevans".

Skal der tilføjes yderligere vaccinationer og/eller præparater, gentages processen fra punkt 12b

| virkning <u>M</u> edici | <u>S</u> ygehistorie |        |
|-------------------------|----------------------|--------|
| iagnose                 |                      | Status |
|                         |                      |        |
|                         |                      |        |
|                         |                      |        |
|                         |                      |        |
|                         |                      |        |
|                         |                      |        |
|                         |                      |        |
|                         |                      |        |
|                         |                      |        |

# 13a. Tilføj diagnoser til bivirkningsindberetningen

**OBS:** Fanebladet Sygehistorie skal bruges til at indberette <u>relevant</u> sygehistorie – **IKKE** supplerende oplysninger om bivirkningen.

Skal der ikke tilføjes relevant sygehistorie til bivirkningsindberetningen, så hop til punkt 14a i denne vejledning.

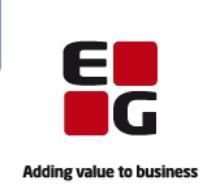

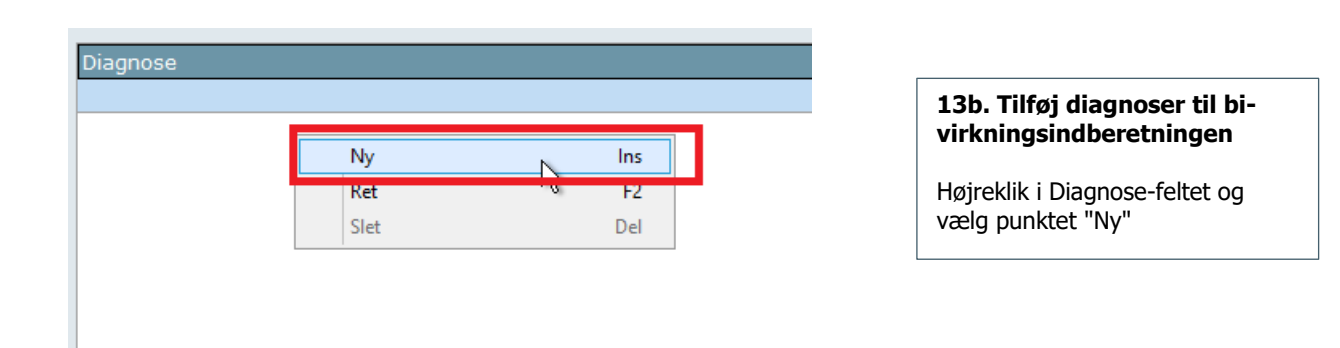

|                             | Sygehistorie                |
|-----------------------------|-----------------------------|
| <u>S</u> tartdato:          | ▼ Slutdato: ▼               |
| Status<br>O A <u>k</u> tuel | ○ Ikke aktuel ○ Ved ikke    |
| Diagnose:                   |                             |
|                             | <u>O</u> K <u>A</u> nnuller |
| Ins Vælg dato               | Ctrl+Ins Dags dato Del Ryd  |

## 13c. Tilføj diagnoser til bivirkningsindberetningen

Udfyld vinduet med **"Startdato"**, og eventuelt **"Slutdato"**.

Marker relevant **"Status"** og indtast **"Diagnose"** i fritekstform.

Vær opmærksom på, at der kun skal indtastes EN diagnose i feltet. Skal der oprettes flere diagnoser, skal disse oprettes separat. Dette vejledes der om senere i denne vejledning.

Klik **<OK>** eller tast **[Enter]** for at godkende.

| l                                             |        |                  |  |
|-----------------------------------------------|--------|------------------|--|
| Bivirkning Medicin Sygehistorie               |        |                  |  |
| Diagnose                                      | Status | Startdato I lutd |  |
| Diabetes                                      | Aktuel | 15.12.20         |  |
| P P                                           |        |                  |  |
|                                               |        |                  |  |
|                                               |        |                  |  |
|                                               |        |                  |  |
|                                               |        |                  |  |
|                                               |        |                  |  |
| Beskrivelse af <u>r</u> elevant sygehistorie: |        |                  |  |
|                                               |        |                  |  |
|                                               |        |                  |  |
|                                               |        |                  |  |
|                                               |        |                  |  |
| ødsårsag                                      |        | Send             |  |

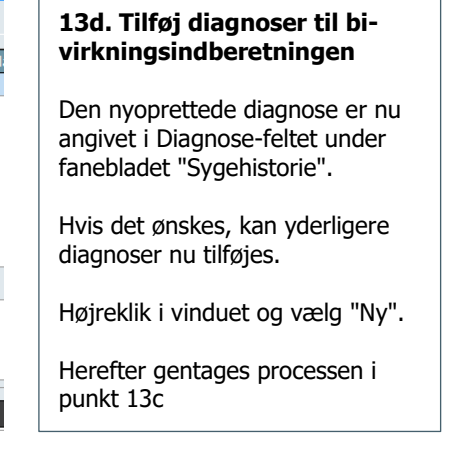

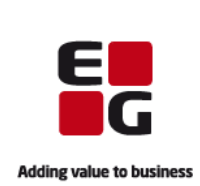

| Bivirknir                                                                                                    | ngsindberetning                                                                                        |                                                                                                    |
|----------------------------------------------------------------------------------------------------|----------------------------------------------------------------------------------------------------|----------------------------------------------------------------------------------------------------|
| Konsekvens(er) af bivirkning<br>Indlæggelse eller forlængelse af indlæggelse<br>Vedvarende eller betydelig invaliditet eller uarbejdsdygtighed<br>Medfødt misdannelse eller fosterskade<br>(derligere oplysninger om det samlede forløb:<br>Kløe ved indstiksstedet over flere dage. Kløen forværret de | □ Livstruende tilstand<br>□ Død som følge af bivirkningen<br>☑ Ingen af ovenstående<br>seneste to dage | Indberetningsdato: 13.01.21<br>Højde / Vægt: 1,82 / 72 ···<br>Anden dødsårsag:<br>Mistænkes at være forårsaget af<br>Substitution: Interaktion:<br>Substitution/interaktion mellem: |
| Bivirkning Medicin Sygehistorie                                                                                                    | Status                                                                                                 | Startdato Slutdato                                                                                                    |
| Kløe ved indstiksstedet                                                                                                    | Ikke ophørt                                                                                            | 07.01.21                                                                                                    |
| Udførte relevante undersøgelser og laboratorieprøver:                                                                                                    |                                                                                                    |                                                                                                    |
|                                                                                                    |                                                                                                    | ×                                                                                                    |
| gdsårsag                                                                                                    |                                                                                                    | Send <u>A</u> nnul                                                                                                    |

# 14a. Send bivirkningsindberetning

Bivirkningsindberetningen er nu klar til at blive sendt.

Klik på knappen "Send" i nederste venstre hjørne

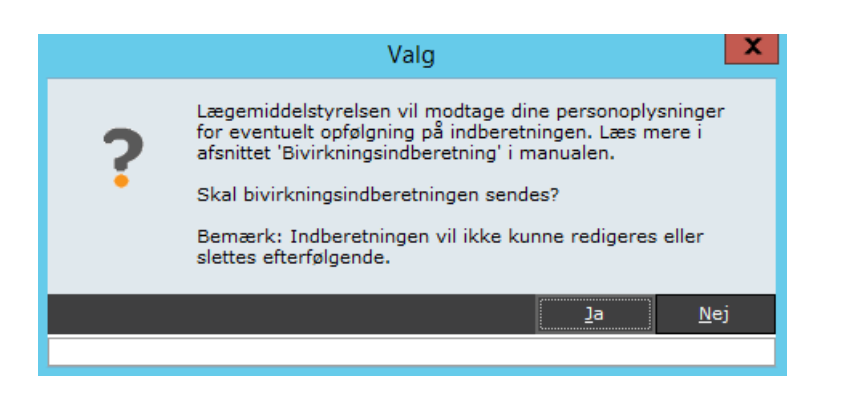

# 14b. Send bivirkningsindberetning

Vær opmærksom på informationen i skærmbilledet der herefter dukker op. Når informationen er læst, klikkes der på "Ja" for endeligt at afsende bivirkningsindberetningen.

Der henvises herefter til afsnittet **"Vær opmærksom på"** i starten af denne vejledning